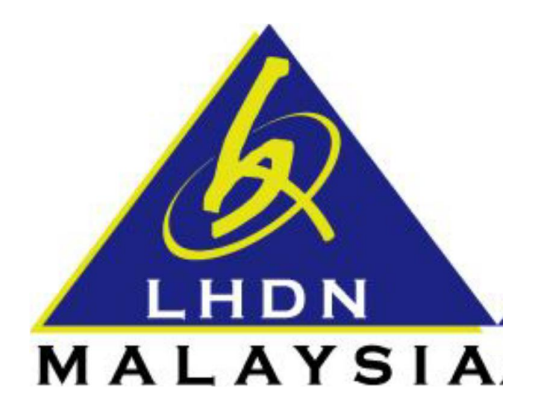

# USER MANUAL DIGITAL CERTIFICATE RENEWAL

- ezHASiL -

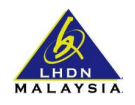

## CONTENTS

| SECTION | A: INTRODUCTION              | 3 |
|---------|------------------------------|---|
| 1.1     | Purpose                      | 3 |
| 1.2     | System Requirement           | 3 |
| 1.3     | Internet Browser Setting     | 3 |
| SECTION | B: ACCESSING ezHASiL WEBSITE | 4 |
| SECTION | C: ezHASiL MODULE            | 5 |
| 1.1     | Digital Certificate Renewal  | 5 |

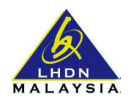

#### **SECTION A: INTRODUCTION**

#### 1.1 Purpose

This document is the user manual for ezHASiL Centralized Interface. In this document the guide of using ezHASiL system is listed for user's reference.

#### **1.2** System Requirement

| Requirement                                | Description                                       |  |  |
|--------------------------------------------|---------------------------------------------------|--|--|
| Computer / Processor                       | At least Intel Pentium <sup>®</sup> III and above |  |  |
| Memory                                     | At least 128 megabyte(MB)                         |  |  |
| Operating System                           | At least Microsoft Windows 7 (Latest service      |  |  |
|                                            | pack), Linux and Macintosh                        |  |  |
| Internet Browser                           |                                                   |  |  |
| Microsoft Internet Explorer 11.0 and above |                                                   |  |  |
| Microsoft Edge                             | 128-bit encryption                                |  |  |
| Mozilla Firefox 44.0                       |                                                   |  |  |
| Google Chrome 46.0                         |                                                   |  |  |
| Safari 5                                   |                                                   |  |  |
| e-Filing Digital Certificate               |                                                   |  |  |
| Internet Line                              | Priority 512Kbps speed and above                  |  |  |
| Adobe Reader                               | For printing Acknowledgement Receipt and          |  |  |
|                                            | User Manual.                                      |  |  |

#### **1.3** Internet Browser Setting

For users of ezHASiL system, you are required to set your browser as below:

| Internet Explorer | Go to Tools -> Internet Options -> Privacy -> Pop-up Blocker. Click |
|-------------------|---------------------------------------------------------------------|
|                   | on "Turn On pop-up Blocker" checkbox to remove √.                   |
| Microsoft Edge    | Go to Settings -> Advanced Setting -> View Advanced Setting ->      |
|                   | Block pop-ups. Click on button to change display to "OFF".          |
| Mozilla Firefox   | Go to Menu -> Options -> Content -> Pop ups. Click on "Block        |
|                   | pop-up windows" checkbox to remove √.                               |
| Google Chrome     | Go to Settings -> Privacy -> Contents settings -> Pop-ups. Select   |
|                   | "Allows all sites to show pop-ups".                                 |
| Safari            | Go to Settings. Select "Block Pop Up Windows" to remove √.          |

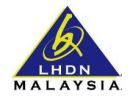

## SECTION B: ACCESSING ezHASiL WEBSITE

i. Browse to ezHASiL website at https://ez.hasil.gov.my

| Image: Announcement : Extra duration For Form E submission value for Form E Year of Assessment 2015 via e-Filing will be extended up to 30th April 2016.       Image: Announcement inform that the submission value for Form E Year of Assessment 2015 via e-Filing will be extended up to 30th April 2016.       Image: Announcement inform that the submission value for Form E Year of Assessment 2015 via e-Filing will be extended up to 30th April 2016.       Image: Announcement inform that the submission value for Form E Year of Assessment 2015 via e-Filing will be extended up to 30th April 2016.       Image: Announcement inform that the submission value for Form E Year of Assessment 2015 via e-Filing will be extended up to 30th April 2016.       Image: Announcement inform that the submission value for Form E Year of Assessment 2015 via e-Filing will be extended up to 30th April 2016.       Image: Announcement inform that the submission value for Form E Year of Assessment 2015 via e-Filing will be extended up to 30th April 2016.       Image: Announcement inform that the submission value for Form E Year of Assessment 2015 via e-Filing will be extended up to 30th April 2016. |                                                                                                    | In Services - Help FAQ Contact U                                                                                                    |
|----------------------------------------------------------------------------------------------------|----------------------------------------------------------------------------------------------------|----------------------------------------------------------------------------------------------------|
| Lembaga Hasil Dalam Negeri Malaysia (LHDNM) would like to inform that<br>the submission date for Form E Year of Assessment 2015 via e-Filing will<br>be extended up to 30th April 2016.                                                                                                    | ANNOUNCEMENT         EXAMPLE         MEDIA STATEMENT : EXTRA DURATION FOR FORM E SUBMISSION VIA E-FILING                                                                                                    | <ul> <li>Log In</li> <li>Please enter your Reference No. (Identification No.) and click submit.</li> <li>IDENTIFICATION NO.</li> <li>New IC No.</li> <li>Passport No.</li> <li>Army No.</li> <li>Police No.</li> </ul> |
| Download News Need assistance?<br>1-800-88-5436 (LHDN) / +603-7713 6666 (Oversea)                                                                                                    | Lembaga Hasil Dalam Negeri Malaysia (LHDNM) would like to inform that<br>the submission date for Form E Year of Assessment 2015 via e-Filing will<br>be extended up to <b>30th April 2016</b> .<br>Download News | First Time Login<br>Forgot Password<br>Need assistance?<br>1-800-88-5436 (LHDN) / +603-7713 6666 (Oversea)                                                                                                    |

ii. Click on **EN** link. ezHASiL system will be displayed in English version.

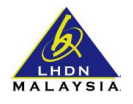

## **SECTION C: ezHASiL MODULE**

### 1.1 Digital Certificate Renewal

For users who forgot their Password, you are required to perform **Forgot Password** action before proceed with digital certificate renewal.

|    |                                                                                                    | Services - Help FAQ Contact Us                                                                                                    |
|----|----------------------------------------------------------------------------------------------------|----------------------------------------------------------------------------------------------------|
|    | http://mfiling.hasil.gov/m                                                                                                    | Log In Please enter your Reference No. (Identification No.) and click Submit.      IDENTIFICATION NO.      New IC No.      Passport No.      Army No.      Police No.                                                                                                    |
|    | MEDIA STATEMENT : EXTRA DURATION FOR FORM E SUBMISSION VIA E-FILING                                                                                                    | Clear                                                                                                    |
|    | Lembaga Hasil Dalam Negeri Malaysia (LHDNM) would like to inform that<br>the submission date for Form E Year of Assessment 2015 via e-Filing will<br>be extended up to 30th April 2016.                                                                                   | First Time Login<br>Forgot Password                                                                                                    |
| 1. | You can renew your Digital Certificate when<br>click on <b>Submit</b> button. Next login screen w                                                                                                    | n <b>Login</b> ezHASiL. Enter your Identification No. and vill be displayed.                                                                                                    |
|    | ease enter your Password and click Proceed.     Image: Constraint of the system     Image: Constraint of the system     First Time Login     Forgot Password     Image: Constraint of the system     Need assistance?     1-800-88-5436 (LHDN) / +603-7713 6666 (Oversea) | Log In          The below Security Phrase is a security measure to ensure that you are login to ezHASIL website. Please verify that the displayed Security Phrase is correct before proceed. If not, do not enter your password.         MyEfiling         To proceed, please enter your password and click Proceed.         Image: Control of the security proceed and click Proceed.         Image: Control of the security proceed and click Proceed.< |
| 2. | If you have not set your Security Phrase, Se<br>Enter Password and click on <b>Proceed</b> button<br><b>OR</b><br>If you have set your Security Phrase (refer la<br>Password and click on <b>Proceed</b> button.                                                          | curity Phrase will not be displayed (refer label 1).<br>n.<br>abel 2), verify the Security Phrase. If correct, enter                                                                                                    |
| 3. | If your Digital Certificate has expired, system                                                                                                    | m will display expired message.                                                                                                    |

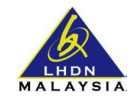

|                                                                                      | Message from webpage          Your individual digital certificate has expired.         OK                                                                                                    |
|--------------------------------------------------------------------------------------|----------------------------------------------------------------------------------------------------|
| 4. Click on                                                                          | OK button. ezHASiL system will display Digital Certificate Renewal screen.                                                                                                    |
| Notification<br>Your Digital certific<br>Press the 'Procee                           | a Self Digital<br>ate has expired. Please read the conditions below and select 'Agree' to renew your Digital Certificate or 'Disagree' to cancel the process.<br>d' button to continue with Digital Certificates renewal                                                                                                    |
| I hereby agree to<br>(hereinafter refer<br>from reliable reso<br>not to disclose the | provide my true, accurate, updated and complete personal information required in the application form for a digital certificate<br>ed to as "Certificate") and hereby authorise DIGICERT SDN BHD (hereinafter referred to as "DIGICERT") to verify such information<br>urces with the understanding that DIGICERT is bound by the Digital Signature Act, 1997 and the Digital Signature Regulations, 1998<br>information except as provided in such Act or any relevant Acts. |
|                                                                                      | Cancel Proceed                                                                                                    |
| 5. Please r<br>ezHASil                                                               | ead the display information and tick on <b>Agree</b> checkbox. Click on <b>Proceed</b> button.<br>system will display Digital Certificate Login screen.                                                                                                    |
|                                                                                      | Login       at         Please enter the Reference No. and Password       E         Reference No. (Identification No.) :                                                                                                    |
| 6. Enter yo                                                                          | Dur Reference No. (Identification No.) and Password. Click on <b>Login</b> button. Roaming                                                                                                    |

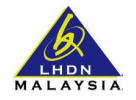

| 🙈 🤤 HASIL 🔤 🗈                                                               | ٠ | Services - | Help | FAQ | Contact Us |
|-----------------------------------------------------------------------------|---|------------|------|-----|------------|
| Digital Certificate Renowal                                                 |   |            |      |     |            |
| Your Digital Certificate renewal is successful. Please click here to login. |   |            |      |     |            |
|                                                                             |   |            |      |     |            |
|                                                                             |   |            |      |     |            |
| 1                                                                           |   |            | _    | _   |            |